🕺 江東区経営相談予約

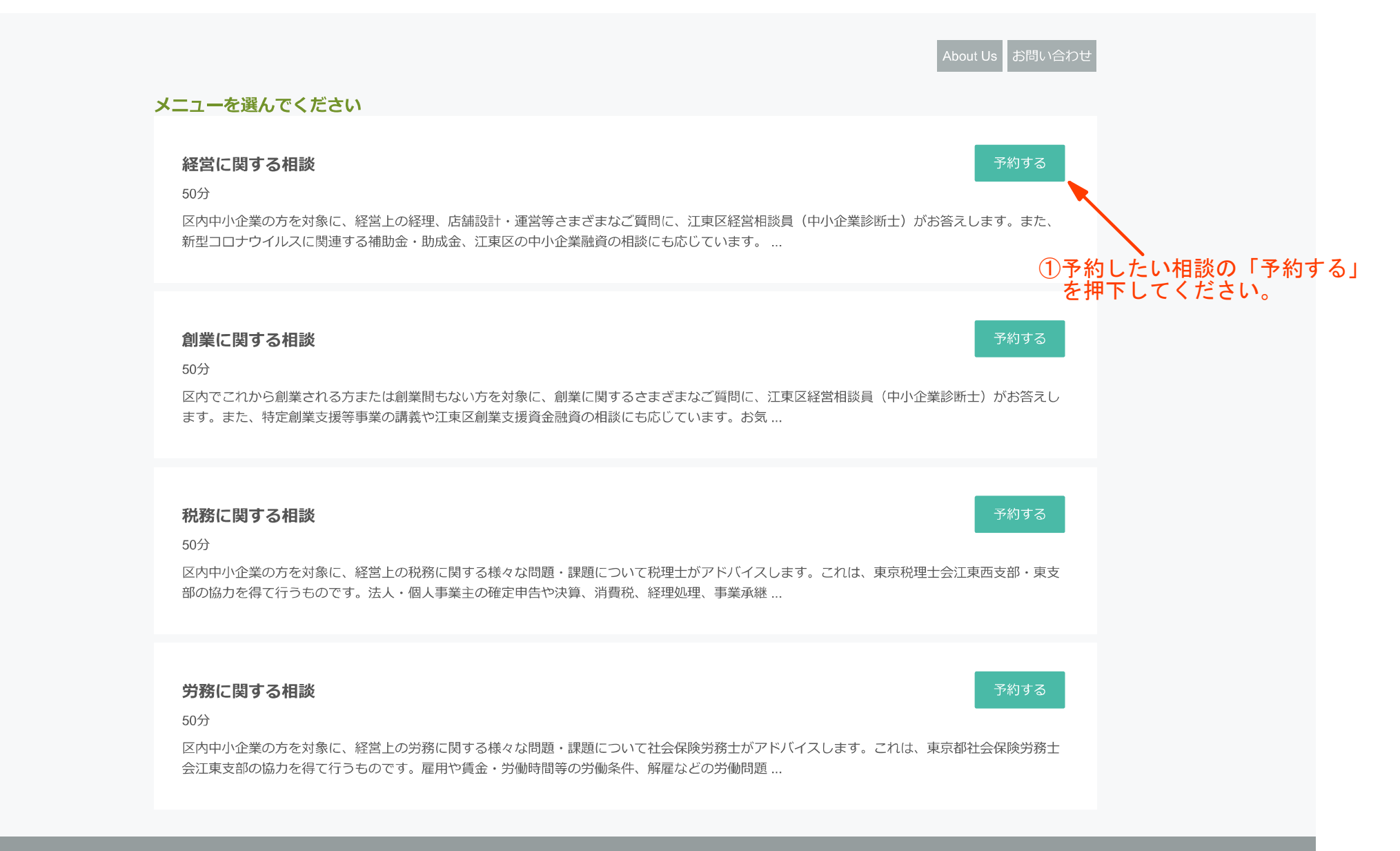

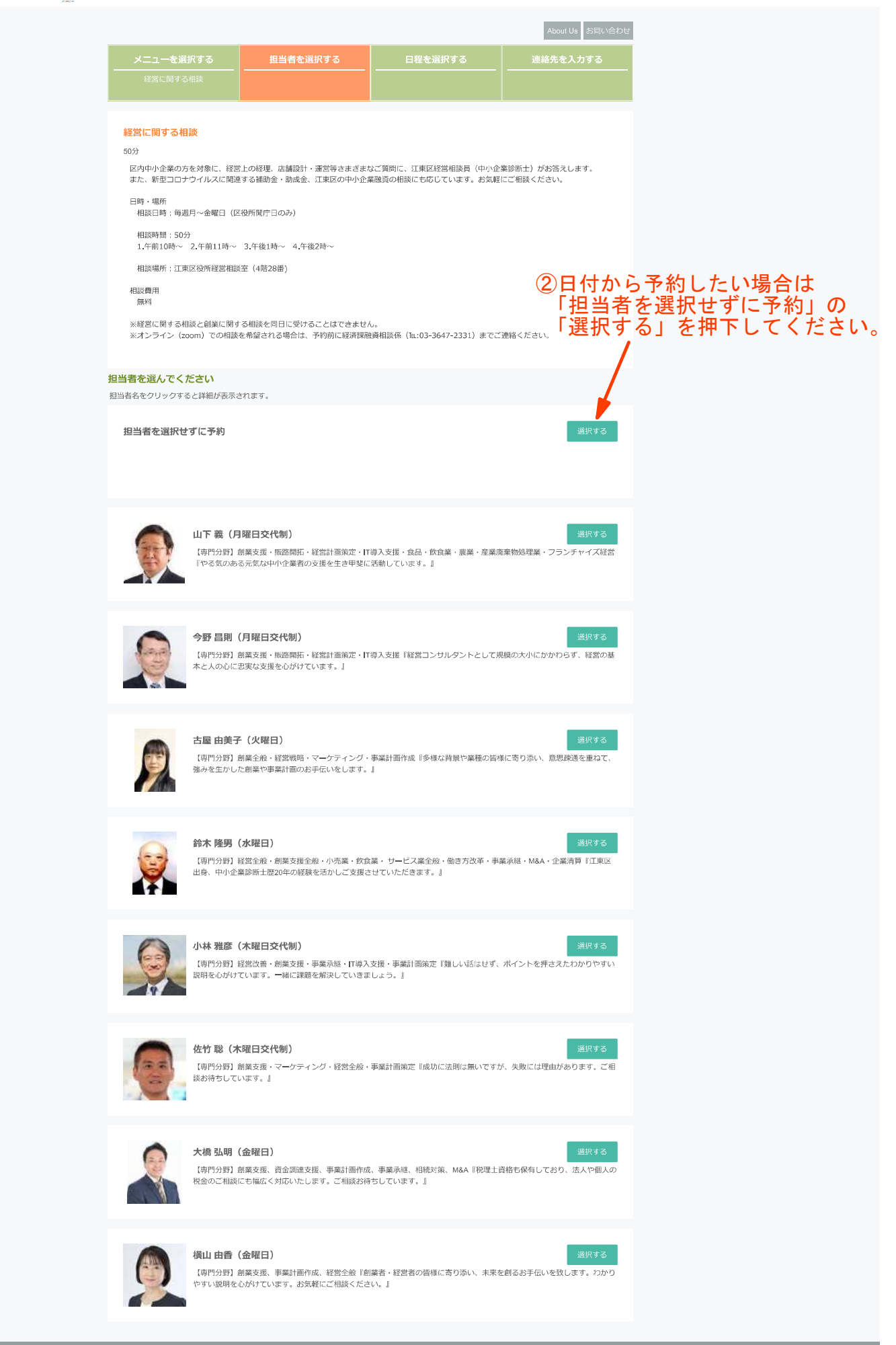

-2.

## 😻 江東区経営相談予約

|                       |           |                                |                                                    |             |                       | About Us お問い合わせ             |  |
|-----------------------|-----------|--------------------------------|----------------------------------------------------|-------------|-----------------------|-----------------------------|--|
| メニューを選択する<br>経営に関する相談 |           | <b>担当者を選択する</b><br>担当者を選択せずに予約 |                                                    | 日程を選択する<br> |                       | 連絡先を入力する                    |  |
|                       |           |                                |                                                    |             |                       |                             |  |
| 約する日付を選択し             | してください    |                                |                                                    |             |                       |                             |  |
|                       |           |                                | <b>&lt;</b> 2022 / 07                              | >           |                       |                             |  |
| E                     | 月         | 火                              | 水                                                  | 木           | 金                     | ±                           |  |
|                       |           |                                |                                                    |             | 1<br>O                |                             |  |
|                       | 4         | 5                              | 6                                                  | 7           | 8                     |                             |  |
|                       | 0         | 0                              | 0                                                  | 0           | 0                     |                             |  |
|                       | 11        | 12                             | 13                                                 | 14          | 15                    |                             |  |
|                       | 0         | 0                              | 0                                                  | 0           | 0                     |                             |  |
|                       |           | 19<br>〇                        | 20<br>O                                            | 21<br>O     | 22<br>O               |                             |  |
| 24                    | 25        | 26                             | 27                                                 | 28          | 29                    |                             |  |
|                       | <         | 0                              | 0                                                  | 0           | 0                     |                             |  |
|                       |           |                                |                                                    |             |                       |                             |  |
|                       |           |                                | $\sim$                                             |             |                       |                             |  |
| 10:00<br>1枠           |           | 11:00<br>1枠                    |                                                    | 13:00<br>1枠 |                       | 14:00<br>1枠                 |  |
| ※予約サイトからはご            | 利用1日前までご予 | 約いただけます。                       |                                                    |             |                       |                             |  |
|                       |           | 202                            | 2 <b>年 07月 25日</b><br>10:00<br><sup>連絡先を入力する</sup> | E (月) (     | ③予約した<br>「連絡先<br>押下して | い日時を選択し<br>を入力する」を<br>ください。 |  |

© RESE

-3-

|                      |                                          |                                          | About US の向い音わせ      |  |  |  |
|----------------------|------------------------------------------|------------------------------------------|----------------------|--|--|--|
| メニューを選択する            | 担当者を選択する                                 | 日程を選択する                                  | 連絡先を入力する             |  |  |  |
|                      |                                          |                                          |                      |  |  |  |
|                      |                                          |                                          |                      |  |  |  |
| 予約メニュー               | 経営に関すて相談                                 |                                          |                      |  |  |  |
| <b>アポリハニュ</b><br>和当者 |                                          |                                          |                      |  |  |  |
| 圣幼口時                 |                                          |                                          |                      |  |  |  |
| 1.42 1.12            | 2022年 07月 25日 (月) 10:00                  |                                          |                      |  |  |  |
|                      |                                          |                                          |                      |  |  |  |
|                      |                                          |                                          |                      |  |  |  |
| 会員情報を変更したい方は、プ       | ロフィール編集より変更してください。                       |                                          |                      |  |  |  |
| 氏名 *                 | 江東太郎                                     |                                          |                      |  |  |  |
| 氏名(力ナ) *             | コウトウタロウ                                  |                                          |                      |  |  |  |
| メールアドレス *            | 0602050@city.koto.lg.jp                  |                                          |                      |  |  |  |
|                      | ※携帯キャリアのアドレスを入力する場合                      | 合、携帯キャリアの受信許可リストに                        | reserva.be 」を追加してくださ |  |  |  |
| 電話番号 *               | 03-3647-2331                             |                                          |                      |  |  |  |
| 生年月日 *               | 1985年 07月 19日 (金)                        |                                          |                      |  |  |  |
| 相談者郵便番号 *            | 135-8383                                 |                                          |                      |  |  |  |
| 相談者住所 *              | 江東区東陽4-11-28                             |                                          |                      |  |  |  |
| 事業形態 *               | 法人                                       |                                          |                      |  |  |  |
| 法人設立年月日(予定含む)        | 令和4年4月1日                                 |                                          |                      |  |  |  |
| 事業開始年月日(予定含む)        | 令和4年4月1日                                 |                                          |                      |  |  |  |
| 法人名                  | 江東区                                      |                                          |                      |  |  |  |
| 法人名(カナ)              | コウトウク                                    |                                          |                      |  |  |  |
| 法人所在地                | 江東区東陽4-11-28                             |                                          |                      |  |  |  |
| 事業所所在地               | 江東区東陽4-11-28                             |                                          |                      |  |  |  |
| 事業内容 *               | 経営相談事業に関すること。                            | ④必要事項を入力し                                | てください。               |  |  |  |
| 経営相談を何で知りましたか        | 区ホームページ                                  | 「*」は人刀必須り                                | 貝日となります。             |  |  |  |
|                      |                                          |                                          |                      |  |  |  |
|                      |                                          |                                          |                      |  |  |  |
| 経営相談を利用するのは初めてです     | <ul> <li>はい</li> </ul>                   |                                          |                      |  |  |  |
| 相談曲物 *               |                                          |                                          |                      |  |  |  |
| 11误写书                | 売り上けか减少し、経営状況が悪化して<br>また、活用できる補助金や融資等がごさ | さこいるため、改善策等アドバイスをし<br>いましたら併せてお知らせいただきたし | いたたきたいです。<br>いです。    |  |  |  |
|                      |                                          |                                          |                      |  |  |  |
|                      |                                          |                                          |                      |  |  |  |
|                      |                                          |                                          |                      |  |  |  |
| 連絡事項                 | 連絡事項がございましたらご入力くださ                       | EC V                                     |                      |  |  |  |
|                      |                                          |                                          |                      |  |  |  |
|                      |                                          |                                          |                      |  |  |  |
|                      |                                          |                                          |                      |  |  |  |
|                      |                                          |                                          |                      |  |  |  |

💎 利用規約に同意する

-4-

⑤利用規約に同意するにチェックの上、 「完了する」を押下してください。

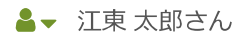

## 👾 江東区経営相談予約

|                                                                   | About Us お問い合わせ                  |
|-------------------------------------------------------------------|----------------------------------|
| 予約完了                                                              |                                  |
| 予約番号:0jafCH9Qv                                                    |                                  |
| ご予約いただき、誠にありがとうございます。<br>ご予約が完了いたしました。<br>予約完了の確認メールを送信いたしましたので、W | <b>必ず予約内容をご確認ください。</b>           |
|                                                                   | ⑥予約完了の確認メールが届きましたら予約の手続きが完了となります |
|                                                                   |                                  |
|                                                                   | © RES                            |